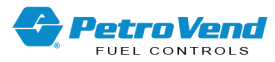

# Petro Vend<sup>®</sup> PV300E<sup>™</sup> EMV Security Configuration

Part Number: M1021 Revision: 3

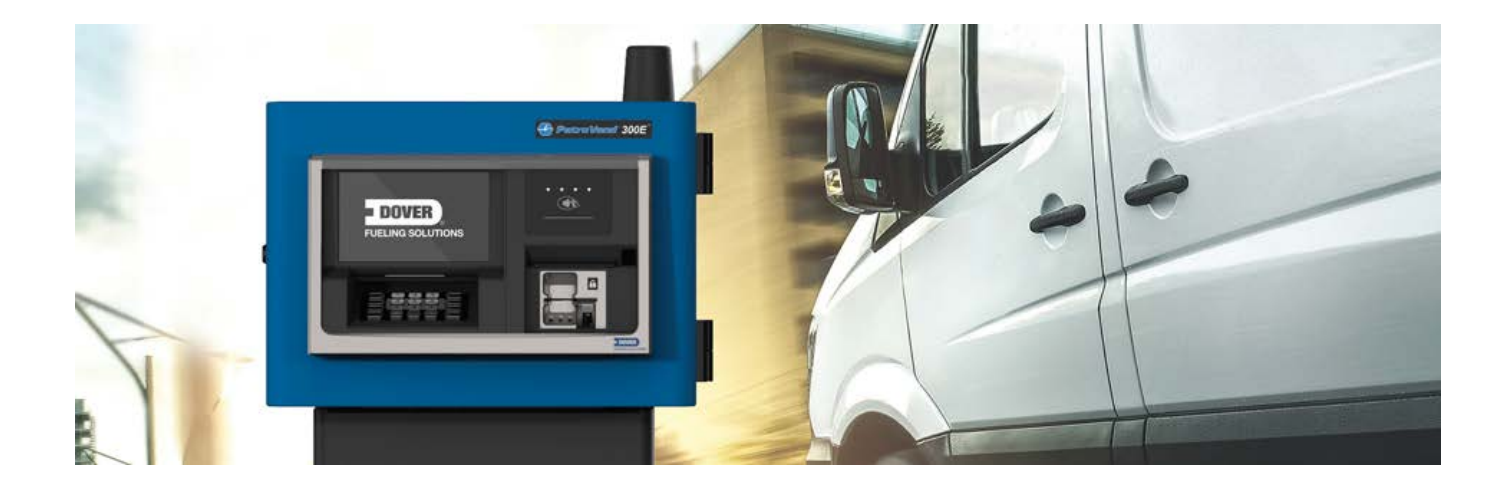

PV300E™

DFS Worldwide Brands

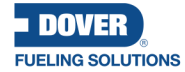

Wayne OPVA ClearView AvaLAN ProGauge fairbanks, LIQAL

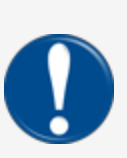

**IMPORTANT:** Before you use this manual, make sure you have the most recent revision. Look at the revision of this document to make sure it agrees with the most current revision found in the FMS Technical Library. Download the latest revision if necessary.

All references to other manuals and instructions in this manual can be found in the FMS Technical Library. Make sure you have the most recent revision.

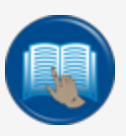

**READ CAREFULLY:** OPW Fuel Management Systems and Dover Fueling Solutions cannot be held responsible for installations, configurations or use of its products that does not comply with the most recent documentation available.

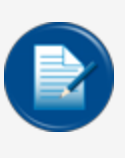

**NOTE:** It will be necessary to have Single Sign-On (SSO) credentials to get access to manuals, instructions, software updates and other important assets. Speak with your FMS sales representative or contact FMS Customer Service at 1-888-679-3835 (1-888-OPW-FUEL) for information. Once you have been approved for SSO credentials go to the <u>FMS</u> Technical Library to find the most recent revisions of all manuals and instructions.

# **DOVER**

#### **FUELING SOLUTIONS**

OPW Fuel Management Systems is a part of Dover Fueling Solutions.

# **Copyright Information**

© 2023 Dover Fueling Solutions. All rights reserved. DOVER, the DOVER D Design, DOVER FUELING SOLUTIONS, and other trademarks referenced herein are trademarks of Delaware Capital Formation. Inc./Dover Corporation, Dover Fueling Solutions UK Ltd. and their affiliated entities.

# **Contact OPW Fuel Management Systems**

6900 Santa Fe Drive, Hodgkins, IL 60525, USA

Visit us at https://www.doverfuelingsolutions.com/.

Sales Support: (888) 679-3835 (7:30 a.m. to 4:00 p.m., US CST) • Email orders to: FMSorders@doverfs.com • Send billing inquiries to: Dbs\_na\_ar\_inquiries@dovercorp.com

Call 1-877-OPW-TECH (877-679-8324) For calls outside US and Canada, call +1-708-485-4200

Monday through Friday, 7 a.m. to 6 p.m., US CST

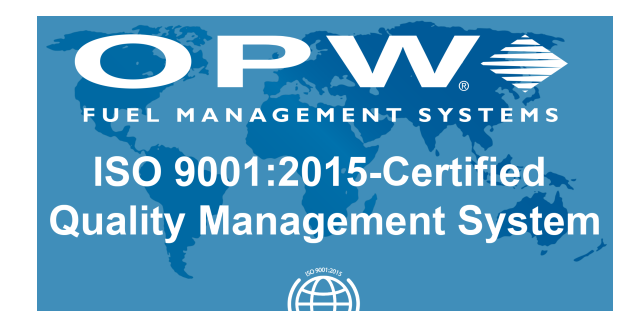

intertek

M1021\_r3 PV300E™ EMV Security Configuration | Dover Fueling Solutions

# **Table of Contents**

| Section 1 Software Installation            | . 5 |
|--------------------------------------------|-----|
| 1.1 Prepare USB Drives for Installation    | . 5 |
| 1.2 USB Installation                       | . 5 |
| Section 2 Maintenance Functions            | 7   |
| 2.1 Terminal Maintenance Screen Access     | . 7 |
| 2.2 Maintenance function                   | 8   |
| 2.3 Set Operation / Maintenance Mode       | 8   |
| 2.4 Set the Terminal in Operational Mode   | . 9 |
| 2.5 Set the Terminal in Maintenance Mode   | 11  |
| 2.6 EMV Checksum                           | .11 |
| 2.7 MID Checksum                           | .11 |
| 2.8 Hardware Diagnostics                   | .12 |
| 2.9 Printer Diagnostic                     | 13  |
| 2.10 Scanner Diagnostics                   | 13  |
| 2.11 Card Reader Diagnostics               | 14  |
| 2.12 Key Pad Diagnostics                   | 15  |
| Section 3 Terminal Configuration           | 16  |
| 3.1 Configuration Mode                     | 16  |
| 3.2 General Instructions                   | .17 |
| 3.3 Change Numeric Parameters              | 18  |
| 3.4 Change Enumerated (Listed) Parameters  | 18  |
| 3.5 List of Configurable Parameters        | 21  |
| Section 4 FSC3000 Configuration for PV300E | 23  |
| Warranty                                   | .25 |

# Section 1 Software Installation

### 1.1 Prepare USB Drives for Installation

It is necessary to have two (2) USB drives to install or update the terminal software.

- 1. Unzip .../<Application>/AutoUpdate/Production/ IXPay2.Production.AutoUpdate\_n.n.n.n.zip file.
- 2. Select the applicable type of installation, Initial or Update.
- 3. If there is a Startup folder on the USB-drive, remove it before you begin to copy new files.
- 4. Copy .\ Update **or** Initial \SVM7/Startup and all of its sub-folders to the root directory of the second USB-drive.
- 5. Copy .\Update **or** Initial\SPM2/Startup and all of its sub-folders to the root directory of the first USBdrive.

#### 1.2 USB Installation

1. Move the power switch of the terminal's power supply to the OFF position to de-energize the terminal.

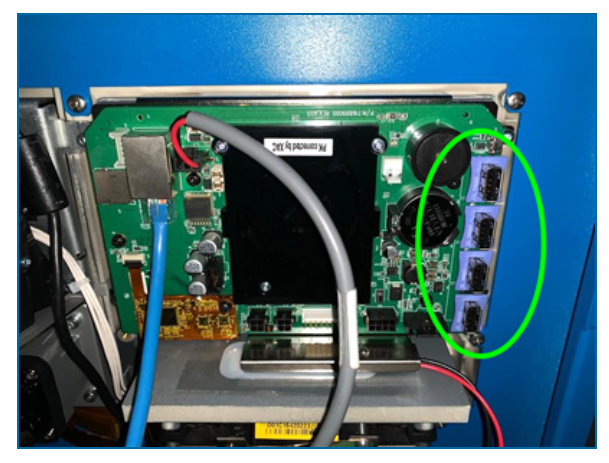

a. SMV7/12 - Insert USB drive in one of the open USB ports of the SVM board. The ports are located on the right side of the SVM board

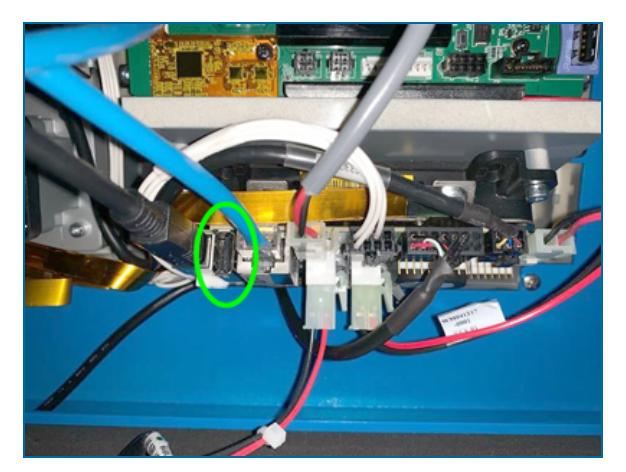

- b. SPM2 Disconnect the printer cable from the SPM board. Connect the SPM2 USB-drive in the USB port.
- 2. Move the power switch of the terminal's power supply to the ON position to energize the terminal. The software installation starts automatically in the background.
  - a. No progress information will be shown on the screen.\*
  - b. Wait for a minimum of 20 minutes (it is recommended to start a timer)
- 3. Move the power switch of the terminal's power supply to the OFF position to de-energize the terminal.
  - a. Disconnect the USB drives.
  - b. Connect the printer cable back to the USB port of the SPM board..

\*It is possible to monitor the install progress from a PC if you have the IXPay2 utility installed.

- Start the "IXPay2 utility" program on the PC.
- Use an RS485 Ethernet cable to connect the laptop ethernet port to the terminal's 5-Port Ethernet switch.
- Move the power switch of the terminal's power supply to the ON position to energize the terminal with the USB drives connected as above.
- The utility shows the progress of both USB drives during installation and shows when installation is complete.

# Section 2 Maintenance Functions

#### 2.1 Terminal Maintenance Screen Access

You can get access to the maintenance menu from the Operational screen.

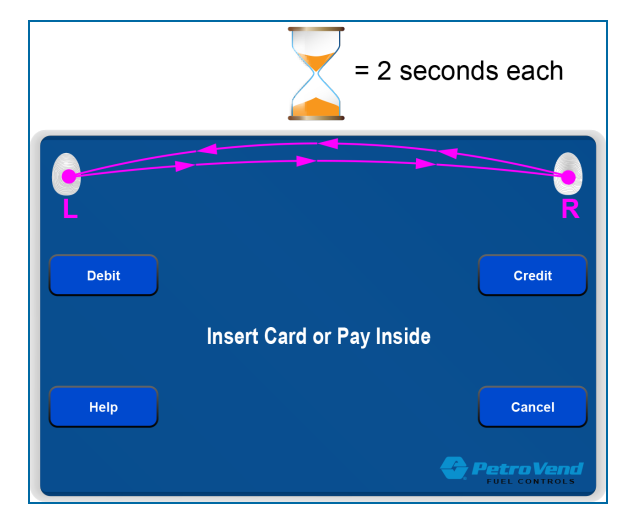

Push the touchscreen display:

- upper left corner
- upper right corner
- upper left corner

You have two (2) seconds for each push..

The Maintenance screen will come into vew in approximately two (2) seconds if the sequence was done correctly.

## 2.2 Maintenance function

The Maintenance entry menu in Operational Mode is shown below.

| Please make a selection:<br>Pin-pad Mode: Maintenance<br>Display Mode: Maintenance<br>Battery SPM: good Battery SVM: good | MID Checksum |
|----------------------------------------------------------------------------------------------------|--------------|
|                                                                                                    | Diagnostics  |
|                                                                                                    | Operational  |
| Cancel                                                                                                    | Sys Info     |
| <b>•</b>                                                                                                    | Petro Vend   |

Soft Key functions:

- EMV : This function calculates the checksum of the used EMK kernel and terminal capabilities.
- MID checksum: This function starts the checksum of a legally relevant Welmec MID code.
- **Diagnostic**: This function starts the hardware diagnostic menu.
- Operational / Maintenance: This function is used to set the terminal payment operational condition.
  - The **Operational** button is shown when terminal is in *Init* or *Maintenance* condition.
  - The Maintenance button is shown when terminal is in Operational or tampered state.
- Sys Info: This function starts the system Information menu.
- **Cancel**: Use this button to exit the Maintenance mode and restart the terminal if the Operational mode was changed.

#### 2.3 Set Operation / Maintenance Mode

Use this button to set the terminal in Operational mode from Operational to Maintenance mode or, Maintenance / Init to Operational mode.

The terminal is in a **Tampered** condition if it is in a DRD (Device Removal Detected) or Breached condition.

• A DRD component can be reset with the challenge response sequence.

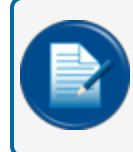

**NOTE:** The hardware must be inspected to make sure that no other circuitry has been applied before DRD a reset is made.

• Some **Breached** components must be replaced and returned to the factory. Call Technical Support at **877-OPW-TECH** (877-679-8324) for information to see if a breach can be cleared.

|        | Enter Access Code |
|--------|-------------------|
|        |                   |
|        |                   |
| Cancel | ####              |
|        | <b>Petro Vend</b> |

An **Access Code** must be entered to change the terminal's operation mode.

- Enter the 4-digit Access Code with the Pin-pad. Push OK.
- Each number entry is echoed with "\*" on the display.

### 2.4 Set the Terminal in Operational Mode

|        | Enter Access Code |
|--------|-------------------|
|        |                   |
|        |                   |
| Cancel | ####              |
|        |                   |

An Access Code must be entered to change the terminal's operation mode.

- Enter the 4-digit Access Code with the Pin-pad. Push OK.
- Each number entry is echoed with "\*" on the display.

Use **Cancel** to go back to the previous menu.

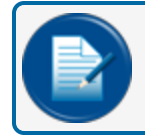

NOTE: Make sure the door is closed before you make a selection on the next screen.

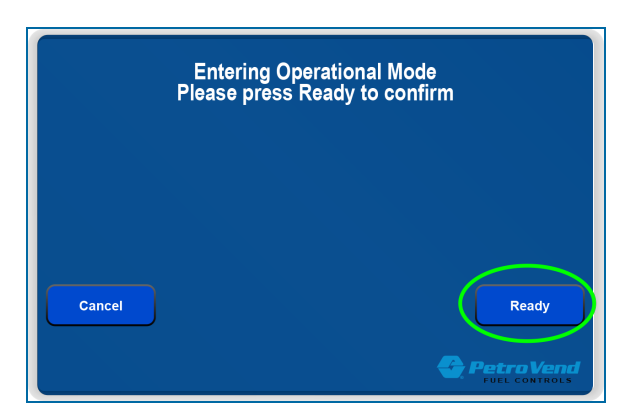

Push **Ready** to start the *Operational* mode. The screen will show the *Maintenance* entry menu. The Pin-Pad mode and Display mode should now show operational if the change was successful.

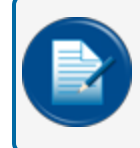

**NOTE:** The transition to Operational mode is rejected if one of the two or both of the devices is incorrectly installed.

Push Cancel to go back to the previous menu.

### 2.5 Set the Terminal in Maintenance Mode

Refer to the instructions in M1024 Maintenance Mode. To put your PV300E Terminal in Maintenance Mode you must:

- Be an approved FMS/DFS technician or ASO.
- Have the DFS Unlock mobile app downloaded to an applicable mobile device.
- Have a username and password to enter the DFS Extranet.

You must meet the three conditions above. Speak to your FMS or DFS representative for information.

### 2.6 EMV Checksum

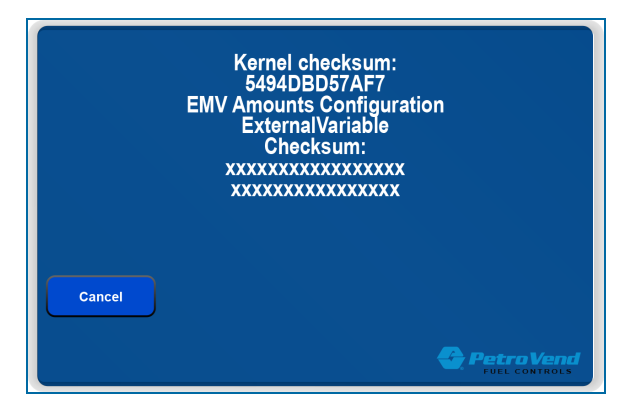

### 2.7 MID Checksum

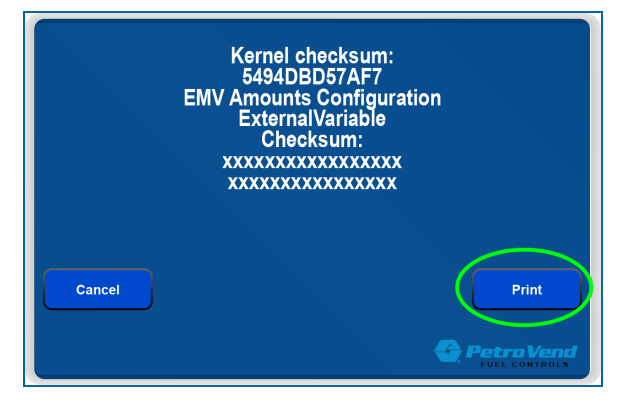

Select Print to send a special print request to the printer that calculates and prints the special MID checksum receipt.

Push Cancel to go back to the previous menu.

## 2.8 Hardware Diagnostics

| SK1        |             | Printer     |
|------------|-------------|-------------|
| SK2        | Diagnostics | Scanner     |
| <b>SK3</b> |             | Card Reader |
| Cancel     |             | Key Pad     |
|            |             |             |

SK1-SK3 echoes the key on the screen.
Select Printer to open the printer diagnostic menu.
Select Scanner to open the barcode scanner menu.
Select Key Pad to open the Key pad diagnostic menu.
Push Cancel to go back to the previous menu.

### 2.9 Printer Diagnostic

![](_page_12_Picture_1.jpeg)

The "Printer Diagnostic" screen will show:

- Printer Statuss: Online/Offline and Papaer JAM
- Paper Status: OK / Paper Low / Paper Out / Error

A system Information receipt is automatically printed. This will take approximately 30 minutes.

Push Cancel to go back to the previous menu.

#### 2.10 Scanner Diagnostics

![](_page_12_Picture_8.jpeg)

The "Scanner Diagnostics" screen will show

- Scanner Statuss: Online/Offline
- Paper Status: OK / Paper Low / Paper Out / Error

When the Scanner is Online it is ready to scan a barcode. The barcode is shown after it is scanned.

Push Cancel to go back to the previous menu.

## 2.11 Card Reader Diagnostics

![](_page_13_Picture_1.jpeg)

The "Card Reader Diagnostic" menu is used to test the hybrid Mag-stripe and contact chip reade. It can also test a contactless reader if one is installed.

|        | Invalid or No Mag Data<br>ATR(3B6500002063CB…)<br>Remove Card |  |
|--------|---------------------------------------------------------------|--|
| Cancel |                                                               |  |

#### Hybrid reader test

Chip card data:

ATR (chip card power on response) are shown when a card contact was detected.

Also, masked magnetic stripe track data can be displayed from the card insertion.

|        | T1(************)<br>T2(710560(******83) |  |
|--------|-----------------------------------------|--|
| Cancel |                                         |  |

Mag stripe data is read when a card is removed. Read tracks are shown as \*\*\*\*\*.

![](_page_14_Picture_0.jpeg)

#### **Contactless Reader Test**

Read Track 2 equivalent from contactless card is shown as \*\*\*\*.

![](_page_14_Picture_3.jpeg)

**NOTE:** A read can fail if an unknown card is tapped because the test must sense a card's Brand AID that is loaded in the Contactless Reader EMV kernel.

Push **Cancel** to go back to the previous menu.

### 2.12 Key Pad Diagnostics

|        | Enter Keypad data |            |
|--------|-------------------|------------|
| Cancel | 5                 | Petro Vend |

The "Keypad Diagnostic" screen is used to do a check of the functionality of all keypad keys. Each key push is echoed one numeric character at a time and the Enter and Cancel keys.

# Section 3 Terminal Configuration

#### 3.1 Configuration Mode

To put the terminal in Configuration Mode:

• Restart the terminal.

![](_page_15_Picture_4.jpeg)

• When the text "One Moment Please" comes on the screen during terminal startup, push the upper left corner of the touchscreen two (2) times in 5 seconds or less. The Configuration screen will come into view.

A key press after 5 seconds will be ignored by terminal. A restart is then necessary.

If the Terminal ID is zero when the terminal does an internal condition check, the terminal will automatically enter Configuration Mode. The Terminal ID tells the terminal if it has been configured.

![](_page_15_Picture_8.jpeg)

**NOTE:** It is possible to set Terminal ID back to zero, to cause an automatic Configuration Mode at next restart.

### 3.2 General Instructions

Use the Configuration menus that follow to set up your terminal's configuration.

![](_page_16_Picture_2.jpeg)

• Push Config to show the first Configuration Parameter.

![](_page_16_Picture_4.jpeg)

Push Exit to go out of the Configuration menu. Changes that you made are kept. The terminal will
restart automatically.

|      | Terminal IP Address |                |
|------|---------------------|----------------|
| Back | 192.168.0.101       | Change<br>Next |

Make entries for Configuration Parameters on the touchscreen.

• Push Next to move to the next parameter.

- Push **Back** to move back to the last parameter.
- Push **Change** to enter the *Change* menu for the current parameter.

#### 3.3 Change Numeric Parameters

Use the function keys (-1, =1, -10, +10) to enter numeric values. Each time you push a function key it adds to or subtracts from the current value of the sub-parameter.

#### **EXAMPLE:** Terminal IP Address Configuration

![](_page_17_Figure_5.jpeg)

In this example, the four (4) sub-parameters of an IP Address (separated by periods, i.e. aaa.bbb.ccc.ddd) are configured.

- To subtract 10 from the sub-parameter value (192), push the -10 key (result: 182.bbb.ccc.ddd).
- To subtract 1 from the sub-parameter value (182), push the -1 key (result: 181.bbb.ccc.ddd).
- To add 2 to the sub-parameter value (181), push the -+1 key two (2) times (result: 183.bbb.ccc.ddd).
- To add 10 to the sub-parameter value (183), push the -+10 key (result: 193.bbb.ccc.ddd).
- Push **Next** to move to the next sub-parameter in the IP Address (i.e. aaa.**168**.ccc.ddd). Use the function keys (-1, =1, -10, +10) to enter numeric values in a similar procedure you used to adjust the first sub-parameter value.
- Push Previous to move back to the last parameter (i.e. 193.bbb.ccc.ddd).
- Push **Confirm** to exit the configuration. This will save your changes to the parameter values.
- Push Cancel to exit the configuration. Changes will not be saved.

### 3.4 Change Enumerated (Listed) Parameters

The available parameter value selections are shown on the soft keys. The procedure example that follows shows the steps to configure these parameters.

**EXAMPLE:** Printer Configuration

|      | Printer |        |
|------|---------|--------|
|      |         | Change |
| Back | KR203   | Next   |

Push the **Change** key to open the parameter configuration menu.

| None<br>KR203 | Printer    |                                    |
|---------------|------------|------------------------------------|
| Citizen       |            |                                    |
| Cancel        | ZebraKR203 | Confirm                            |
|               |            | <b>Petro Vend</b><br>FUEL CONTROLS |

The available options in in this example are, None (no printer), KR203 (Zebra printer) or US Citizen printer.

- Push the applicable **soft key** to change the printer type, in this example, to change to Citizen (see the image below).
- Push Confirm to save the new value and exit the parameter change menu

|      | Printer |        |
|------|---------|--------|
|      |         | Change |
| Back | Citizen | Next   |

• Push Cancel to exit the configuration. Changes will not be saved.

## 3.5 List of Configurable Parameters

A table of available configurable terminal parameters is shown below.

**NOTE:** It is possible that some of the parameters will not be necessary in some site applications.

**NOTE:** Defidentifies a parameter with a default value of "Yes" and is not configurable for the listed application.

| Parameter               | Sub parameters           | Description                                                                                                    | Neste | Preem | FMS | YX  |
|-------------------------|--------------------------|----------------------------------------------------------------------------------------------------|-------|-------|-----|-----|
| Date Time               | Year,Month,Day           | Terminal data and time.                                                                                                    | Yes   | Yes   | Yes | Yes |
| Terminal<br>Number      | nn (numeric)             | Terminal number 0, 1-n<br>Numeric entry.                                                                                                    | Yes   | Yes   | Yes | Yes |
| Terminal Side           | A or B                   | Canbus side. Enumeration.                                                                                                    | Yes   | No    | No  | No  |
| Terminal IP<br>Address  | aaa.bbb.ccc.ddd          | SVM7/12 IPv4 address.<br>Numeric entry for each sub group.                                                                                                |       | Yes   | Yes | Yes |
| Default<br>Gateway IP   | aaa.bbb.ccc.ddd          | IPv4 default gateway. Yes Numeric entry for each sub group.                                                                                               |       | Yes   | Yes | Yes |
| Subnet mask             | 255.255.255.0            | IPv4 subnet mask . Ye                                                                                                    |       | Yes   | Yes | Yes |
| SPM IP<br>Address       | aaa.bbb.ccc.ddd          | SPM2 IPv4 address.<br>Numeric entry for each sub group.                                                                                                   | Yes   | Yes   | Yes | Yes |
| iSense IP<br>Address    | aaa.bbb.ccc.ddd          | IPv4 address to IX Gateway RDM Host.<br>Also used to for Remote logger.<br>Numeric entry for each sub group.                                              | Yes   | Yes   | Yes | Yes |
| TMS1 IP<br>Address      | aaa.bbb.ccc.ddd          | DFS DMZ channel 1 IPv4 address.<br>Numeric entry for each sub group.                                                                                      | Yes   | Yes   | Yes | Yes |
| TMS2 IP<br>Address      | aaa.bbb.ccc.ddd          | DFS DMZ channel 2 IPv4 address.<br>Numeric entry for each sub group.                                                                                      | Yes   | Yes   | Yes | Yes |
| Remote Key<br>Injection | Key reload<br>SPD reload | Enumeration.<br>TMS forced parameter download, executed at<br>startup in operational mode. The selected<br>options are aggregated when both are selected. | Yes   | Yes   | Yes | Yes |
| Contactless<br>Reader   | Yes or No                | Enumeration                                                                                                    | def   | def   | Yes | Yes |

M1021\_r3 PV300E™ EMV Security Configuration | Dover Fueling Solutions

| Parameter          | Sub parameters | Description | Neste | Preem | FMS | YX  |
|--------------------|----------------|-------------|-------|-------|-----|-----|
| Barcode<br>scanner | Yes or No      | Enumeration | Yes   | Yes   | Yes | Yes |
| Bill Acceptor      | Yes or No      | Enumeration | Yes   | No    | No  | No  |

# Section 4 FSC3000 Configuration for PV300E

#### Use the Command-Line that follows to configure the FSC300 with a PV300E terminal.

Configure FSC

a. SET SITE, say yes to enable EMV

b. CONF FIT 1, set type to EMV, say yes to Contactless reader when prompted if available.

c. If site wants to let card holders select the auth amount, enable use ISO under fleet table.\*

i. Fleet table must have an NBS record, any phone.

d. SET NETWORK, NBS

i. Select Option ZERO, enable EMV for this host.

ii. SET SITE ID to: DF6139000XXXXXX ↓ Each site will differ

e. Set Fleet Table

i. Select NBS

ii. Use any number for primary number ex. (11111)

iii. Use option 1 - or if the site wants to use ISO table its up to them.

f. Configure ISO Table

i. Enable ISOs used at the site.

ii. Say Yes to active the ISOs the site will be using.

\*Refer to the M00-051.00 FSC3000 Command Line Configuration section "Bankcard hosts: Buypass, NBS Bank, NBS Quarles and Paymentech" for information.

# **Revisions - M1021**

| Revision # | Approval | Effective | Software Version | Key Changes                                                       |
|------------|----------|-----------|------------------|-------------------------------------------------------------------|
| 0          | 1847     | 1/22/21   |                  | Initial Release                                                   |
| 1          | 1901     | 5/11/21   |                  | Add FSC3000 Configuration.                                        |
| 2          | 2051     | 6/20/2022 |                  | Remove Maintenance Mode instruc-<br>tion, add reference to M1024. |
| 3          | GD       | 7/19/2023 |                  | General source file updates.                                      |
|            |          |           |                  |                                                                   |

![](_page_23_Picture_2.jpeg)

NOTE: It is possible that older software versions might not support all features

# Warranty

OPW Fuel Management Systems warrants that all OPW Tank Gauge and Petro Vend Fuel Control systems supplied by OPW Fuel Management Systems to the Original Purchaser will be free from defects in material and/or workmanship under normal use and service for a period of 12 months from the date of installation or 15 months from the date of shipment from OPW. Additionally, OPW Fuel Management Systems warrants that all upgrades and replacement parts (new and remanufactured) supplied by OPW Fuel Management Systems will be free from defects in material and workmanship under normal use and serviced for a period of 90 days from the date of installation or for the remainder of the system's original warranty, whichever is greater, as set forth in the first sentence of this statement. The foregoing warranties will not extend to goods subjected to misuse, neglect, accident, or improper installation or maintenance or which have been altered or repaired by anyone other than OPW Fuel Management Systems or its authorized representative. The buyer's acceptance of delivery of the goods constitutes acceptance of the foregoing warranties and remedies, and all conditions and limitations thereof.

If a claim is made within the warranted time period that any equipment and/or remanufactured part is defective in material or workmanship under normal use and service, such equipment and/or remanufactured part shall be returned to OPW Fuel Management Systems, freight prepaid. If such equipment or remanufactured part is found by OPW Fuel Management Systems in its sole judgment to be defective in material or workmanship under normal use and service, OPW Fuel Management Systems shall, at its sole option, repair or replace such equipment and/or remanufactured part (excluding, in all instances, fuses, ink cartridges, batteries, other consumable items, etc.) OPW Fuel Management Systems shall not be held responsible for data loss or retrieval on returned products.

The warranties, as set forth above, are made expressly in lieu of all other warranties, either expressed or implied (including, without limitation, warranties of merchantability and fitness for any particular purpose and of all other obligations or liabilities on OPW Fuel Management Systems' part.) Further, OPW Fuel Management Systems neither assumes, nor authorizes any other person to assume for it, any other liability in connection with the sale of the systems, or any new/replacement part that has been subject to any damage from any act of nature or any force majeure. Any terms proposed by the Original Purchaser either orally or in writing are expressly rejected. The terms and conditions expressed in this document may only be changed upon the express written consent of OPW Fuel Management Systems.

The term "Original Purchaser" as used in these warranties shall be deemed to mean the authorized OPW Fuel Management Systems' distributor to which the system or any new/replacement part was originally sold. These warranties may be assigned by the original purchaser to any of its customers who purchase any OPW Fuel Management Systems' systems or new/replacement parts. This document shall be governed by and construed in accordance with the law of the State of Illinois. OPW Fuel Management Systems and Original Purchaser agree that any legal action or proceeding under or with respect to this document may ONLY be brought in the courts of the State of Illinois, or the United States District Court having jurisdiction in the City of Hodgkins, Illinois. Original Purchaser expressly consents to personal jurisdiction in any of the above-mentioned forums and agrees to waive all defenses based on improper venue or inconvenient form should an action be brought therein.

The sole liability of OPW Fuel Management Systems, for any breach of warranty, shall be as set forth above. OPW Fuel Management Systems does not warrant against damage caused by accident, abuse, faulty or improper installation or operation. In no event shall manufacturer's liability on any claim for damages arising out of the manufacture, sale, delivery or use of the goods exceed the original purchase price of the goods. In no event shall OPW Fuel Management Systems be liable for any direct, indirect, incidental or consequential damage or loss of product.

#### TERMS

Ex-works our factory, Hodgkins, Illinois, USA Installation not included. All trade names are registered. Patents pending. Subject to engineering improvement and/or other changes.

![](_page_25_Picture_0.jpeg)

![](_page_25_Picture_1.jpeg)

©2023 Dover Fueling Solutions. All rights reserved. DOVER, DOVER D Design, DOVER FUELING SOLUTIONS and other trademarks mentioned herein are trademarks of Delaware Capital Formation Inc., DoverCorporation, Dover Fueling Solutions UK.